## 2023 年 10 月 2 日 自治労本部 総合企画総務局

証明書更新の流れについて

①情報文書に記載されている URL にアクセスします。 https://jichiro.form.kintoneapp.com/public/0174208f3b90ad6ca07ea2b44ddd33 2d9e4a81beb5e9e8800a787853d588abb7

②必要事項を記載し、証明書を利用する端末の情報を記入した「単組証明書管理表」 (情報文書に原本が添付されています)を添付し、「回答」ボタンを押します。

| Sector HP 14                                             | 組合名*                                                 |                                                          |
|----------------------------------------------------------|------------------------------------------------------|----------------------------------------------------------|
| 選択してください                                                 | ~                                                    |                                                          |
| Eメールアドレス*                                                |                                                      | <eメールアドレス欄について><br/>▲半角茁数で入力」 てください</eメールアドレス欄について>      |
| 半角で入力してください                                              |                                                      | ◆ 〒月天飯 (八方) ( (八) () () () () () () () () () () () () () |
| 申請者役職                                                    | 申請者お名前 *                                             | でないと判断されると登録できません                                        |
|                                                          |                                                      | ◆アドレスが間違っていると、自動返                                        |
|                                                          |                                                      | メールが届きませんのでご注意くださ                                        |
| ✔ 回答                                                     |                                                      |                                                          |
|                                                          | 장성 자리고 나라나라                                          | _                                                        |
| 『両面が表示され                                                 | 合版から「と/」ります                                          | 0                                                        |
| ]画面が表示され、<br>ページ」ボタンを押                                   | 登録が元」となります<br>すと登録した内容の確                             | 霍認・修正が可能です。                                              |
| ]画面が表示され、<br>ページ」ボタンを押<br>ページへのリンクは                      | 登録か売」となります<br>すと登録した内容の確<br>、登録したメールアドレ              | 崔認・修正が可能です。<br>レスにも送付されます。                               |
| 3画面が表示され、<br>ページ」ボタンを押<br>ページへのリンクは<br><b>)24年度じちろ</b> う | 登録か売」となります<br>すと登録した内容の確<br>、登録したメールアドレ<br>ネット証明書更新申 | 崔認・修正が可能です。<br>ノスにも送付されます。<br>請(組合申請用)                   |
| 3画面が表示され、<br>ページ」ボタンを押<br>ページへのリンクは<br>024年度じちろう         | 登録か売」となります<br>すと登録した内容の確<br>、登録したメールアドレ<br>ネット証明書更新申 | <sup>崔認・修正が可能です。<br/>レスにも送付されます。<br/>請(組合申請用)</sup>      |

\*

Myページ

④10月12日より順次証明書を配布いたします。

自治労サービス IT センターから証明書を送付した日付は、My ページで確認が可能 です。証明書が届かない場合は、My ページから証明書の送付日をご確認ください。

送付日が記載されていて証明書が届かない場合は、メールが「迷惑メール」に分類 されていないか、登録アドレスが間違っていないかをご確認いただき、サポートアドレ ス(<u>support@jichiro.gr.jp</u>)までご連絡ください。

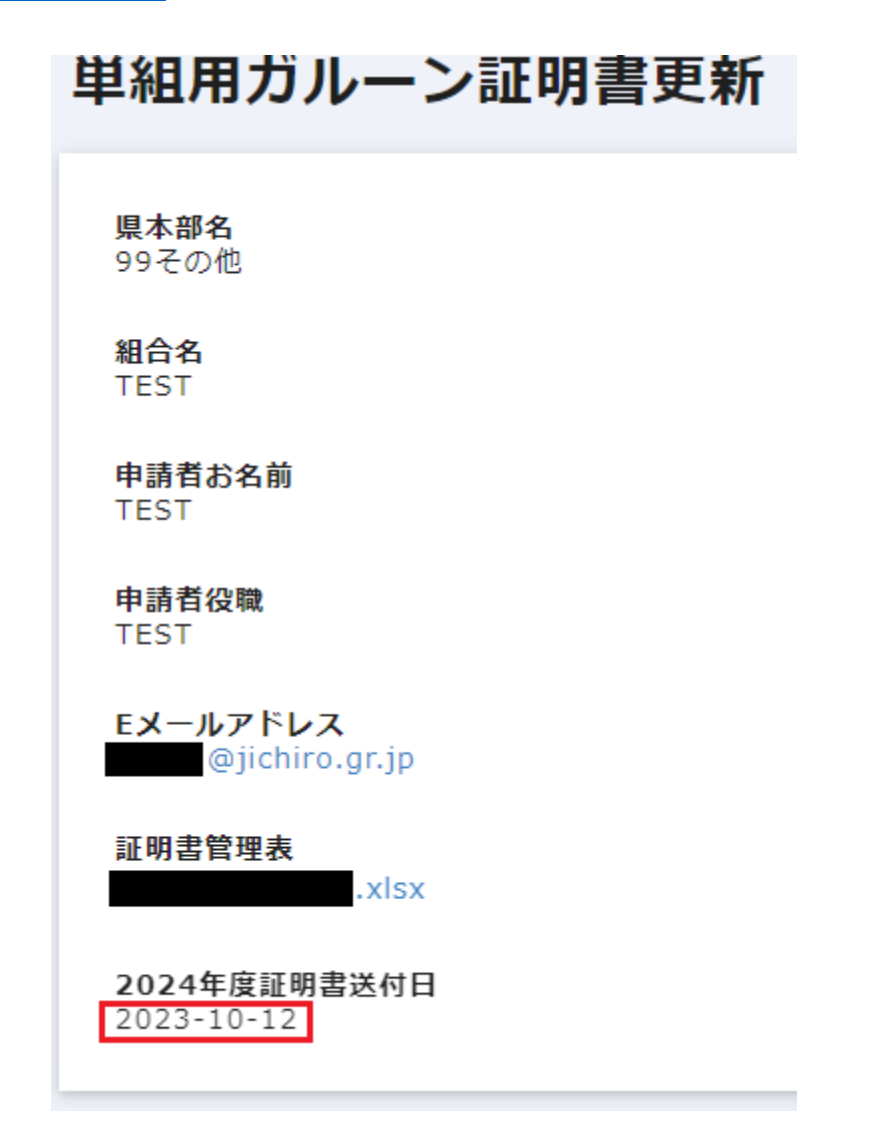

以上